## Instructions: Preparing for the Zoom Math Tutoring Lab

Note 1: Breakout rooms can only be managed (or navigated through) by those users on a desktop.

## Note 2: These steps must be done through either the Zoom web portal or through the desktop application. These settings cannot be altered on the phone/tablet application

**<u>Step 1</u>** Log into zoom either through the web portal (url: **<u>zoom.us</u>**) or through the zoom application on desktop.

**<u>2</u>**) If you have logged in through the web portal: Click the settings tab on the left side of the screen and **proceed to step 4**.

If you have logged in through the desktop application, click the square in the top right corner with your username initials in it, and then click on Settings

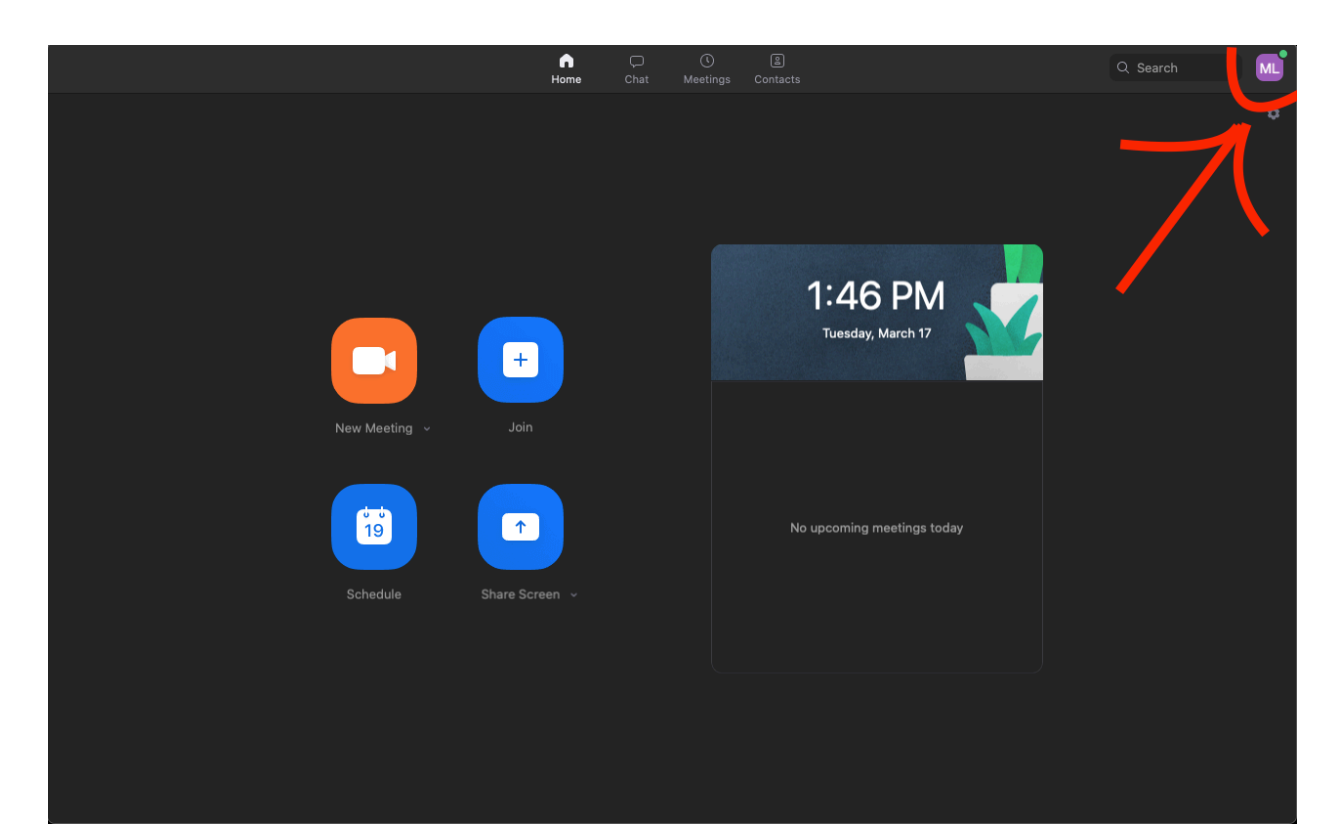

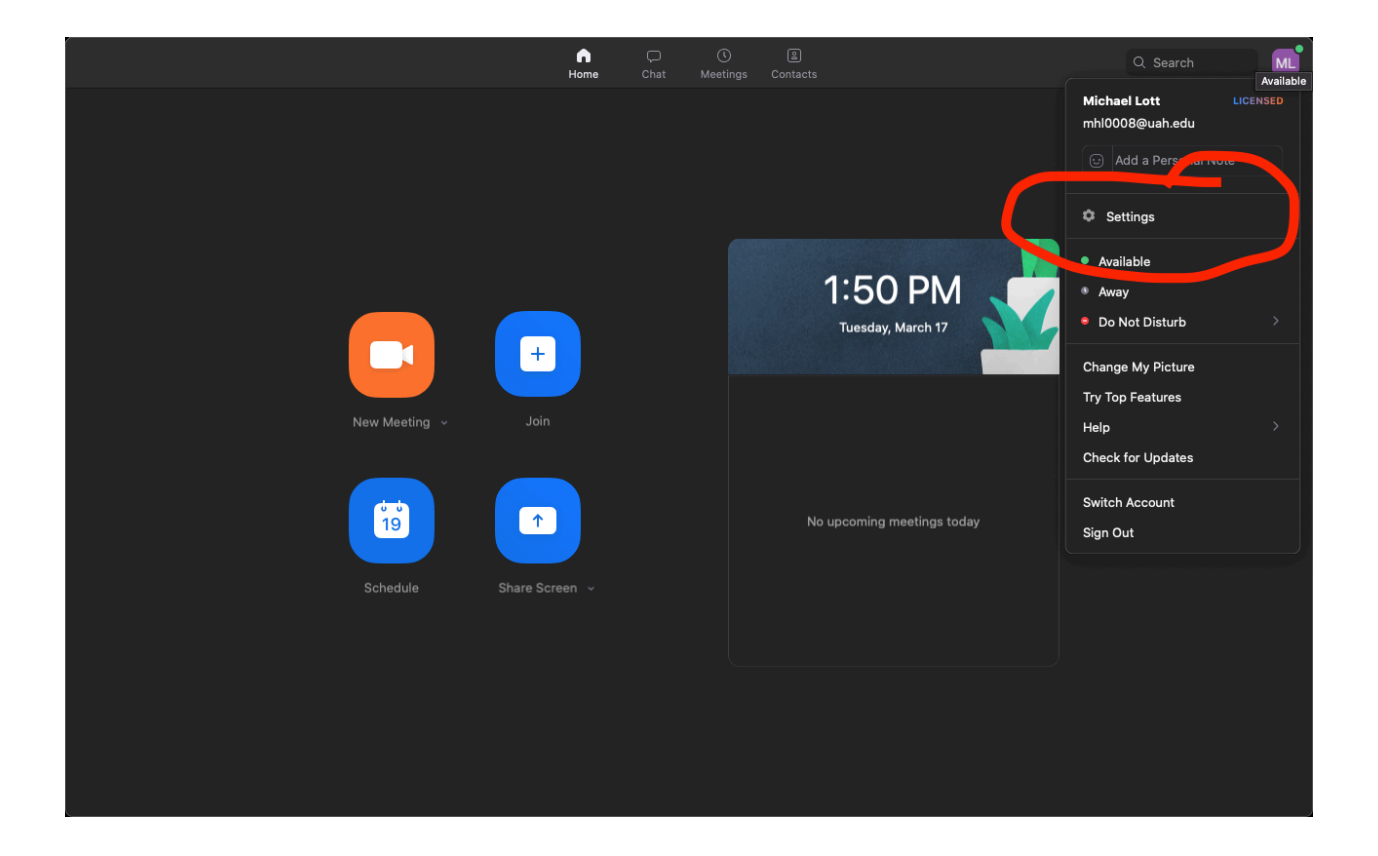

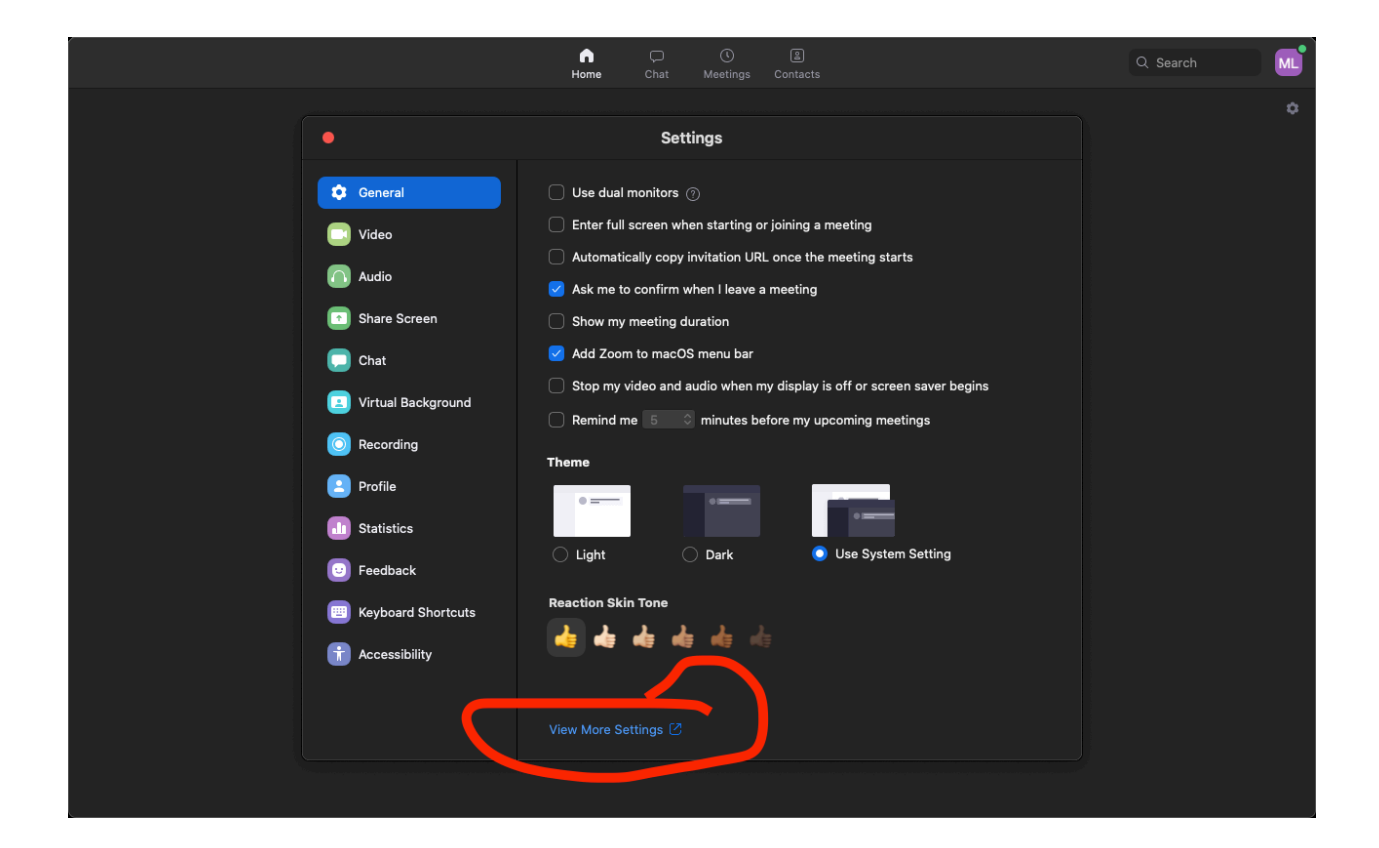

3) Again, if you have logged in through the application, click "More Settings" at the bottom of the settings page. This will open a web browser. NOTE: You may have to close the previous settings page, as it will remain in front.

**Step 4)** Within this settings page, we need to enable TWO settings.

1) Breakout Room: This allows co-hosts to move within study sessions. Make sure to check the "Allow host to assign participants to breakout rooms when scheduling" box underneath and click save.

|      |             |              |                                                                                                    | REQUEST A DEMO | 1.888.799.0125 RESOURCES - SUPPORT |
|------|-------------|--------------|----------------------------------------------------------------------------------------------------|----------------|------------------------------------|
| zoom | SOLUTIONS - | PLANS & PRIC | Nonverbal feedback CING CONTACT SALES SCHEDULE A MEETING                                                                     | JOIN A MEETING | HOST A MEETING - SIGN OUT          |
|      |             |              | Allow removed participants to rejoin Allows previously removed meeting participants and webinar panelists to rejoin $$       |                |                                    |
|      |             |              | In Meeting (Advanced)                                                                                                    | $\sim$         |                                    |
|      |             | _            | Breakout room Allow host spint meeting participants into separate, smaller rooms                                             |                | Modified <b>Reset</b>              |
|      |             | 2            | Allow host to assign participants to breakout rooms when scheduling Save Cancel Step 2                                       | Step 1         |                                    |
|      |             | Step 3       | Remote support<br>Allow meeting host to provide 1:1 remote support to another participant                                    |                | Modified Reset                     |
|      |             |              | Closed captioning<br>Allow host to type closed captions or assign a participant/third party device to add<br>closed captions |                |                                    |
|      |             |              | Save Captions                                                                                                    |                | Ø Help                             |

2) CO-HOST: This allows the host to add co-hosts

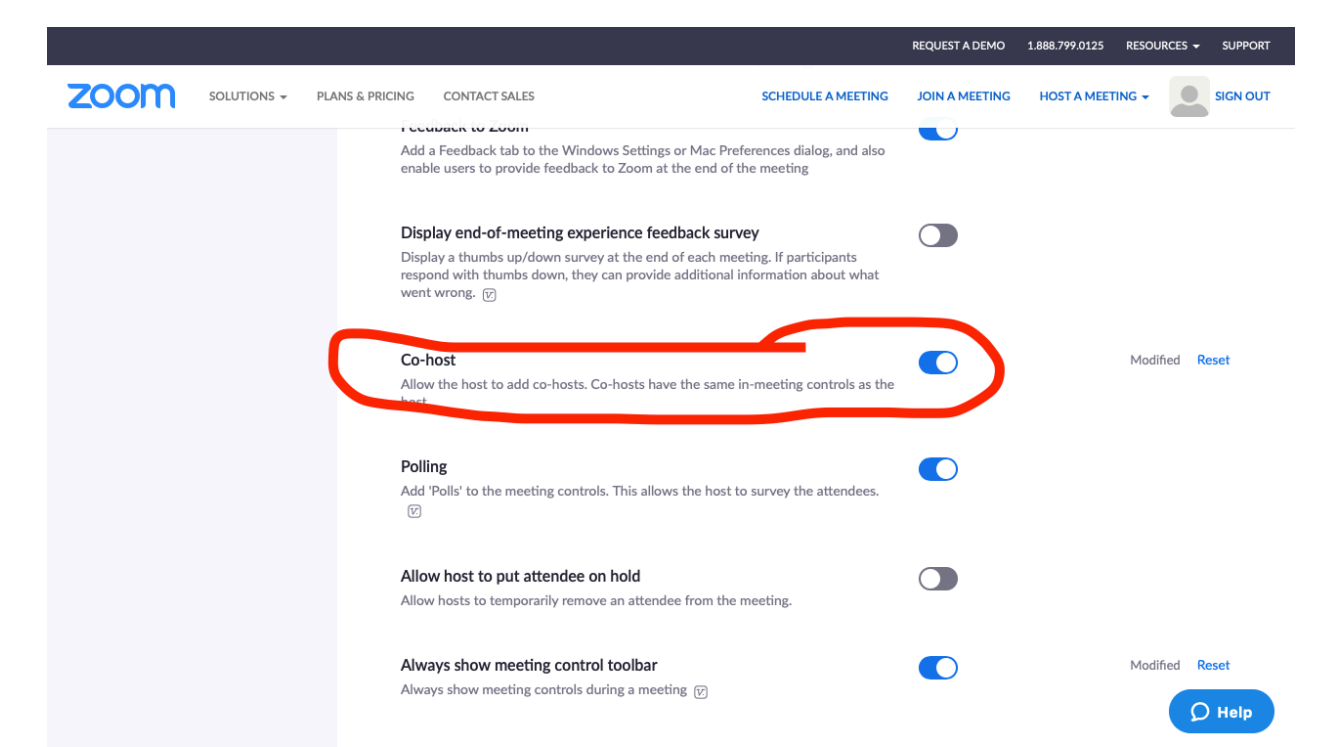